Nitro Pro 7 Activation Code Serial 12 |TOP|

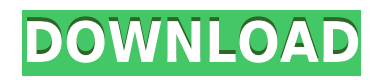

# How to Find and Activate Nitro Pro 7 with Serial Number

Nitro Pro 7 is a powerful PDF editing software that allows you to create, edit, convert, sign, and share PDF files. To use Nitro Pro 7, you need to activate it with a valid serial number. In this article, we will show you how to find and activate Nitro Pro 7 with serial number in two ways: using the installation ID or using the Nitro account.

## Using the Installation ID

The installation ID is a unique identifier that is generated when you install Nitro Pro 7 on your computer. You can find it in the About Nitro Pro dialog box (Help tab > About Nitro Pro). The installation ID consists of 32 alphanumeric characters separated by dashes. To activate Nitro Pro 7 with serial number using the installation ID, follow these steps:

- 1. Open Nitro Pro 7 and go to the Help tab.
- 2. Click on Activation.
- 3. In the Activate Nitro Pro dialog box, select the Serial Number option and click Continue.
- 4. Enter your serial number in the Serial Number field. Your serial number should be 20 alphanumeric characters separated by dashes. You can find it in the email that you received when you purchased Nitro Pro 7 or in the invoice receipt.
- 5. Click on Activate.
- 6. If your activation is successful, you will see a confirmation message. Click OK to close the dialog box.

### **Using the Nitro Account**

The Nitro account is an online service that allows you to manage your Nitro products and subscriptions. You can create a Nitro account for free using your email address. If you have purchased Nitro Pro 7 online, you can use your Nitro account to activate it without entering a serial number. To activate Nitro Pro 7 with serial number using the Nitro account, follow these steps:

- 1. Open Nitro Pro 7 and go to the Help tab.
- 2. Click on Activation.
- 3. In the Activate Nitro Pro dialog box, select the Nitro Account option and click Continue.
- 4. If you are already logged in to your Nitro account, the activation dialog will display a message to confirm that activation was successful. Click OK to close the dialog box.
- 5. If you are not logged in to your Nitro account, you will be prompted to enter your email address and password. If you don't have a Nitro account yet, you can create one by clicking on Sign Up. After logging in or signing up, the activation dialog will display a message to confirm that activation was successful. Click OK to close the dialog box.

### Troubleshooting

If you encounter any problems with activating Nitro Pro 7 with serial number, you can try these troubleshooting tips:

• Make sure that you have entered the correct serial number or email address and password for your Nitro account. Check for any typos or extra spaces.

- Make sure that your computer is connected to the internet and that there are no firewall or antivirus settings that are blocking Nitro Pro 7 from accessing the activation server.
- Make sure that you have not exceeded the maximum number of activations allowed for your license. You can check your license status and deactivate any unused devices from your Nitro account dashboard.
- If none of these tips work, you can contact Nitro support for further assistance. You can submit a ticket online or call them at +1-415-651-4700 (Monday-Friday, 6am-5pm Pacific Time).

#### Nitro Pro 7 Activation Code Serial 12

27f17ad7a0